ООО «Компания «АЛС и ТЕК»

AU

# РУКОВОДСТВО СИСТЕМНОГО ПРОГРАММИСТА

ДРНК.405470.023ТО

| Инв. № подл. | Подп. и дата | Взам. инв. № | Инв. № дубл. | Подп. и дата |
|--------------|--------------|--------------|--------------|--------------|

| TO8814                                                     | Д               | РНК.405470.023ТО       |                 |
|------------------------------------------------------------|-----------------|------------------------|-----------------|
|                                                            |                 |                        |                 |
|                                                            | C               | Главление              |                 |
| Введение.                                                  | CTEME           |                        | <u>3</u>        |
| 1. ОБЩИЕ СВЕДЕНИЯ О СИ<br>2. ФУНКЦИОНА ЛЬНОГ НАЗ           | СТЕМЕ<br>НАЧЕНИ | F                      | <u>4</u><br>5   |
| 3. ОПИСАНИЕ системы                                        |                 |                        | <u></u> 6       |
| 3.1. Физическая часть                                      |                 |                        | <u>6</u>        |
| 1.1. Технические характерист                               | ики             |                        | <u>6</u>        |
| 1.Эксплуатация устройства                                  |                 |                        | <u>9</u>        |
| 3.2. Подключение к устроист<br>3.2.1. Настройка компинстег | ву по прог      | гоколу Ethernet        | <u>9</u><br>0   |
| 3.3. Конфигурирование                                      |                 | типста                 | <u>9</u><br>    |
| 3.4. Обновление ПО                                         |                 |                        | <u>11</u>       |
| 3.4.1. Удаленное обновлени                                 | е через W       | ЕВ-интерфейс           | <u>11</u>       |
| 2. ПРИЛОЖЕНИЯ                                              |                 |                        | <u>13</u>       |
| 2.1. назначение контактов 96<br>2.2 Кроссировка плинтов    | -контактн       | ого разъема            | <u>13</u><br>14 |
| 2.3. вНазначение контактов р                               | азъема RJ       | -45                    |                 |
|                                                            |                 |                        | _               |
|                                                            |                 |                        |                 |
|                                                            |                 |                        |                 |
|                                                            |                 |                        |                 |
|                                                            |                 |                        |                 |
|                                                            |                 |                        |                 |
|                                                            |                 |                        |                 |
|                                                            |                 |                        |                 |
|                                                            |                 |                        |                 |
|                                                            |                 |                        |                 |
|                                                            |                 |                        |                 |
|                                                            |                 |                        |                 |
|                                                            |                 |                        |                 |
|                                                            |                 |                        |                 |
|                                                            |                 |                        |                 |
|                                                            |                 |                        |                 |
|                                                            |                 |                        |                 |
|                                                            |                 |                        |                 |
|                                                            |                 |                        |                 |
|                                                            |                 |                        |                 |
|                                                            |                 |                        |                 |
|                                                            |                 |                        |                 |
|                                                            |                 |                        |                 |
|                                                            |                 |                        |                 |
|                                                            |                 |                        | 023TO           |
| Изм Лист № локум Полли                                     | сь Лата         | дняк.405470.0          | 02010           |
| Разраб                                                     |                 |                        | Пит Пист Пистор |
| Пров.                                                      |                 | A11                    |                 |
|                                                            |                 |                        |                 |
| Н контр                                                    |                 | Руководство системного |                 |
| Утв.                                                       |                 | программиста           |                 |
|                                                            | I               |                        |                 |

| Инв. № подл. | Подп. и дата | Взам. инв. № | Инв. № дубл. |  |
|--------------|--------------|--------------|--------------|--|
|              |              |              |              |  |

Подп. и дата

#### ВВЕДЕНИЕ

Спаренное подключение телефона - особенность российской телефонии, которая не только ухудшает характеристики телефонной линии, но и делает невозможным подключение к ней современной телефонной аппаратуры, АОНов и доступ в сеть ИНТЕРНЕТ. Сегодня, благодаря новейшим технологиям, стало возможным уйти от старых проблем и предоставить спаренным абонентам полный спектр услуг ТфОП и высокоскоростной доступ к сети передачи данных, сохраняя при этом существующую инфраструктуру и доступ к ТфОП.

Настоящее руководство содержит сведения, необходимые для обеспечения действий программиста при настройке устройства «AU».

В документе содержатся общие сведения о системе, описан порядок получения доступа к ней, настройки системы.

|     |         |      |        |             |      |              |                  |           | Лист |
|-----|---------|------|--------|-------------|------|--------------|------------------|-----------|------|
| Изм | Лист    | Nº   | докум. | Подпись     | Дата | Д            | РНК.405470.023ТО |           | 3    |
| Ин  | в. № пс | одл. | Пс     | одп. и дата |      | Взам. инв. № | Инв. № дубл.     | Подп. и д | цата |

# 1. ОБЩИЕ СВЕДЕНИЯ О СИСТЕМЕ

AU - это точка доступа, устанавливаемая вблизи абонентов, и предоставляющая абонентам весь спектр услуг ТфОП и высокоскоростной доступ к сети передачи данных. К сети провайдера услуг AU подключается, используя технологию SHDSL.bis.

| Изм Лист № докум. Подпись Дата 4                                         |     |         |     |        |             |      |              |                  |           | Лист |
|--------------------------------------------------------------------------|-----|---------|-----|--------|-------------|------|--------------|------------------|-----------|------|
|                                                                          | Изм | Лист    | Nº  | докум. | Подпись     | Дата | Д            | РНК.405470.023ТО |           | 4    |
| ן עוווא. וויט וויט איז איז דו דו איז איז איז איז איז איז איז איז איז איז | Ин  | в. № по | дл. | Пс     | одп. и дата |      | Взам. инв. № | Инв. № дубл.     | Подп. и д | цата |

#### 2. ФУНКЦИОНАЛЬНОЕ НАЗНАЧЕНИЕ

Абонентская точка доступа AU предоставляет возможность поставщику услуг широкополосного доступа подключать в сеть абонентов по меди с использованием существующих телефонных линий связи.

Устройство имеет 1 SHDSL-порт, обеспечивающий доступ к сети провайдера по медной паре на скорости до 11,2Мбит/с и два порта Ethernet (10/100Base-TX).

AU устанавливается вблизи абонента в специальном корпусе конструкция которого предусматривает высокую степень защиты от несанкционированного доступа.. Устройство работает от дистанционного питания с напряжением 115 В.

|     |         |     |        |             |      |              |                  |           | Лист |
|-----|---------|-----|--------|-------------|------|--------------|------------------|-----------|------|
| Изм | Лист    | Nº  | докум. | Подпись     | Дата | Дғ           | РНК.405470.023ТО |           | 5    |
| Ин  | в. № по | дл. | Пс     | одп. и дата |      | Взам. инв. № | Инв. № дубл.     | Подп. и д | цата |

# 3. ОПИСАНИЕ СИСТЕМЫ

### 3.1. Физическая часть

Внешний вид AU и изображение приведен ниже:

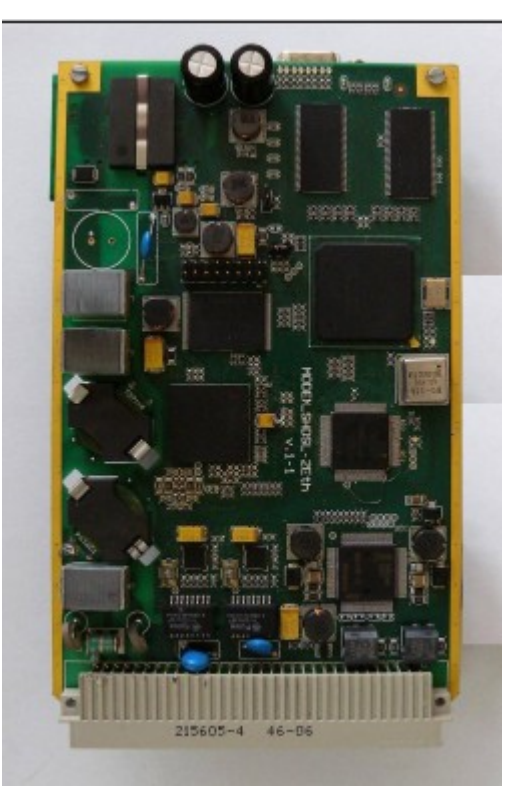

Рисунок 1: Вид платыАU

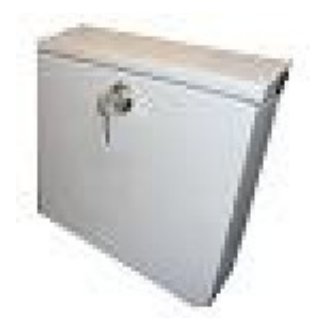

Рисунок 2: Вид корпуса АU

# 1.1. Технические характеристики

|     |      |    |        |            |      |            |                  |          | Лист |
|-----|------|----|--------|------------|------|------------|------------------|----------|------|
| Изм | Лист | Nº | докум. | Подпись    | Дата | Дғ         | РНК.405470.023ТО |          | 6    |
| Инв | № ПО | лп | Πα     | олп и лата |      | Взам инв № | Инв № лубп       | Полп и г | ата  |

|     | 0                                       | бщие            | характе                    | ристики             | _     |                   |                                 |                           |                      |                    |
|-----|-----------------------------------------|-----------------|----------------------------|---------------------|-------|-------------------|---------------------------------|---------------------------|----------------------|--------------------|
| Габ | бариты                                  | I               |                            |                     |       | Высота:           |                                 | 160 мм                    |                      |                    |
|     | -                                       |                 |                            |                     |       | Глубина:          |                                 | 100 мм                    |                      |                    |
|     |                                         |                 |                            |                     |       | Ширина:           |                                 | 20 мм                     |                      |                    |
| Ок  | ружаю                                   | щая с           | среда                      |                     |       | Диапазон рабочи   | łХ                              | 5 - 40 °C                 |                      |                    |
|     |                                         |                 | -                          |                     |       | температур        |                                 |                           |                      |                    |
|     |                                         |                 |                            |                     |       | Относительная в   | влажность                       | 10 - 90 %                 |                      |                    |
| Пи  | тание                                   |                 |                            |                     |       | Рабочее напряже   | ение                            | <115 B                    |                      |                    |
|     |                                         |                 |                            |                     |       | Потребляемая м    | ощность                         | 08.10.09                  |                      |                    |
|     |                                         | По              | рты SHI                    | DSL                 |       |                   |                                 |                           |                      |                    |
| Ко  | личест                                  | во по           | ртов                       |                     |       | 1 SHDSL порт      |                                 |                           |                      |                    |
| По  | ддерж                                   | иваем           | <b>ые стан</b> д           | царты               |       | ETSI SDSL (ETS    | SI TS 101 524 V                 | V 1.2.1)                  |                      |                    |
|     |                                         |                 |                            |                     |       | ETSI SDSL.bis (l  | ETSI 101 524 Y                  | V 1.2.2)                  |                      |                    |
|     |                                         |                 |                            |                     |       | ITU G.shdsl (ITU  | J-T G.991.2)                    |                           |                      |                    |
|     |                                         |                 |                            |                     |       | ITU G.shdsl.bis(I | TU-T G.991.2                    | (2004))                   |                      |                    |
|     |                                         |                 |                            |                     |       | ITU G.hs (ITU-T   | G.994.1)                        |                           |                      |                    |
|     |                                         |                 |                            |                     |       | IEEE EFM (IEEE    | E 802.3-2004)                   |                           |                      |                    |
| Ко. | личест                                  | во ис           | пользуем                   | ных пар в о         | дной  | 1                 |                                 |                           |                      |                    |
| сис | стеме                                   |                 |                            |                     |       |                   |                                 |                           |                      |                    |
|     |                                         | Ли              | нейный                     | код                 |       | 16TCP/            | AM                              | 32TCPAM                   | E                    | Extend             |
|     |                                         |                 |                            |                     |       |                   | _                               |                           | ed 1                 | mode               |
| ]   | Макси                                   | мальн           | ая линей                   | іная скорос         | ть    | 3856              | )                               | 5704                      | 5                    | 696                |
| пе  | ередачи                                 | и по о          | дной пар                   | е, <b>В</b> , кбит/ | с, не |                   |                                 |                           |                      |                    |
|     |                                         |                 | более                      |                     |       | 5704              | •                               | 11328                     | 1                    | 1392               |
| ]   | Номин                                   | ально           | е нагруз                   | очное сопр          | 00-   |                   | 135                             |                           |                      |                    |
|     | ~~~~~~~~~~~~~~~~~~~~~~~~~~~~~~~~~~~~~~~ | TV              | вление,                    | Ом                  |       |                   |                                 |                           |                      |                    |
|     | 3                                       | атуха           | ние асим                   | метрии              |       |                   | 40                              |                           |                      |                    |
| B   | ходной                                  | і/выхо          | одной цен                  | пей на част         | оте   |                   |                                 |                           |                      |                    |
| F   | , соот                                  | ветст           | вующей                     | максималы           | ной   |                   |                                 |                           |                      |                    |
| Л   | инейно                                  | ой ско          | рости пе                   | ередачи, дБ         | , не  |                   |                                 |                           |                      |                    |
|     |                                         |                 | менее                      |                     |       |                   |                                 | 1                         |                      |                    |
|     |                                         | Затуха          | ание отра                  | ажения              |       | 14(от 20 кГ       | ц до F <sup>*</sup> )           | 12(от 50 і                | dцдо                 | 5 F <sup>*</sup> ) |
| BZ  | ходной                                  | /выхс           | одной цег                  | тей передач         | ни в  |                   |                                 |                           |                      |                    |
|     | диапа                                   | зоне            | частот, Д                  | цБ, не мене         | e     |                   | 1.1.5                           |                           |                      |                    |
|     | Мощно                                   | ость с          | игнала, Д                  | цьм, не бол         | iee   |                   | 14,5                            |                           |                      |                    |
| C   | лектра                                  | альна           | я плотно<br>Г              | сть мощно           | сти   |                   |                                 |                           |                      |                    |
| СИ  | ігнала,                                 | дЬм/            | I Ц, В ДИА<br>Г*           | пазоне час          | тот:  |                   |                                 |                           |                      |                    |
|     |                                         | ни ни           | жег, не                    | оолее               |       | 10                |                                 | ,                         | 10                   |                    |
|     |                                         | ВЫ              | ше 2F, н                   | е оолее             |       | -40               |                                 | -2                        | 12<br>02             |                    |
|     | Потто                                   |                 |                            |                     |       | -100              |                                 | -1                        | 02                   |                    |
|     | допус                                   | тимо            | е напряж<br>$0.2 \pm 0.15$ | ение шума           | В     |                   | 10                              |                           |                      |                    |
| Ди  |                                         |                 | 0,5 до 15                  |                     | Эчке  |                   | 10                              |                           |                      |                    |
| пĻ  |                                         | при м<br>**     | аксималь                   |                     | инии  |                   |                                 |                           |                      |                    |
| Пп  | ЛИЦ                                     | ии , 1<br>1 ЛТМ |                            | , не менее          |       | REC 2684 (Mm144   | nle Protocol or                 | $(or \Lambda\Lambda I 5)$ |                      |                    |
| пр  | UTOKO]]                                 |                 | L                          |                     |       |                   | $\frac{1000010}{1000010}$       | IC                        |                      |                    |
|     |                                         |                 |                            |                     |       | Поплерука Миlt    | <u>ранис VC и L</u><br>inle PVC | LC                        | 1 000                |                    |
|     |                                         |                 |                            |                     |       | поддержка ттан    |                                 |                           | $\frac{100}{10}$ k V | ΠΔΝ                |
|     |                                         |                 |                            |                     |       |                   |                                 | (олин к опц               | (MV)                 |                    |
|     |                                         | Ποι             | ты Ethe                    | ernet               |       |                   |                                 |                           | 511 <b>y</b> J       |                    |
|     |                                         | 110             |                            |                     |       |                   |                                 |                           |                      |                    |
|     |                                         |                 |                            |                     |       |                   |                                 |                           |                      |                    |
|     |                                         |                 |                            |                     |       |                   |                                 |                           |                      |                    |
|     |                                         |                 |                            |                     |       |                   |                                 |                           |                      | Лис                |
|     |                                         |                 |                            |                     |       |                   |                                 |                           |                      |                    |
| 2.4 | Пист                                    | No              |                            |                     | Пата  | , д⊦              | - HK.4004/0.023                 | 010                       |                      | 7                  |
| JVI | TINCI                                   | IN⊻             | докуМ.                     | ПОДПИСЬ             | дага  |                   | -                               |                           |                      |                    |
|     |                                         |                 |                            |                     |       |                   |                                 |                           |                      |                    |
| Ине | в. № по                                 | дл.             | Па                         | одп. и дата         |       | Взам. инв. №      | Инв. № дубл                     | т. По                     | дп. и д              | цата               |

| Количество портов        | 2 порта                   |                       |
|--------------------------|---------------------------|-----------------------|
| Тип                      | Ethernet 10/100 Мбит/с (1 | 0/100 Base-TX), auto- |
|                          | negotiation               |                       |
| Поддерживаемые стандарты | IEEE 802.1q (VLAN)        | до 4096 VLAN          |
|                          |                           | VLAN pass-through     |
|                          | IEEE 802.1p (QoS)         | TOS / VLAN DiffServ   |
|                          |                           | приоритезация         |
|                          |                           | трафика (4 внутренних |
|                          |                           | приоритета)           |
|                          | IEEE 802.1d (Bridging)    |                       |
|                          | Multicast                 | привязка к VLAN       |
|                          |                           | IGMP snooping /       |
|                          |                           | filtering (IGMPv1,    |
|                          |                           | IGMPv2, IGMPv3)       |
|                          | Поддержка ACL (Access C   | Control List)         |
|                          | DHCP Relay (Option 82)    |                       |
|                          | PPPoE+ (PPPoE Intermedia  | ate Agent)            |

AU поддерживает прозрачную для абонентов передачу всех типов Ethernet трафика с разделением каждого абонента в отдельный VLAN, что обеспечивает возможность уплотнения абонентских каналов и дополнительную безопасность.

|     |         |     |        |             |      |              |                  |           | Лист |
|-----|---------|-----|--------|-------------|------|--------------|------------------|-----------|------|
| Изм | Лист    | Nº  | докум. | Подпись     | Дата | Дғ           | РНК.405470.023ТО |           | 8    |
| Ин  | в. № по | дл. | Пс     | одп. и дата |      | Взам. инв. № | Инв. № дубл.     | Подп. и д | цата |

### 1. ЭКСПЛУАТАЦИЯ УСТРОЙСТВА

#### 3.2. Подключение к устройству по протоколу Ethernet

Доступ по Ethernet необходим для мониторинга состояния устройства с помощью различных имеющихся интерфейсов. Для обеспечения их работоспособности, необходимо произвести действия, описанные ниже.

#### 3.2.1. Настройка компьютера программиста

Для подключения к блоку при помощи протокола Ethernet необходимо, чтобы у ПК программиста был физический доступ до устройства через сеть Ethernet и правильно сделаны сетевые настройки операционной системы.

Для того, чтобы правильно настроить операционную систему на компьютере программиста, достаточно знать IP-адрес устройства. IP-адрес может быть различным, в зависимости от конфигурации устройства. Если заводская конфигурация не была изменена, то устройство будет иметь IP адрес 192.168.0.181.

После определения IP-адреса устройства необходимо проверить настройки сети на ПК, с которого будет осуществляться конфигурирование. Следует помнить, что связь между рабочей станцией и AU может быть установлена только в том случае, когда они имеют IP-адреса из одной подсети.

К примеру: если на устройстве используется заводская конфигурация, то сетевой карте ПК может быть присвоен любой адрес, начиная с 192.168.0.1 и заканчивая 192.168.0.254, за исключением адреса самого AU 192.168.0.181. Пример настройки сетевой карты в OC Windows показан на рисунке ниже:

|     |         |      |        |             |      |              |                  |           | Лист |
|-----|---------|------|--------|-------------|------|--------------|------------------|-----------|------|
| Изм | Лист    | Nº   | докум. | Подпись     | Дата | Дғ           | РНК.405470.023ТО |           | 9    |
| Ин  | в. № пс | одл. | Пс     | одп. и дата |      | Взам. инв. № | Инв. № дубл.     | Подп. и д | цата |

| цие                                                                                                  |                                                                      |
|----------------------------------------------------------------------------------------------------|----------------------------------------------------------------------|
| араметры IP могут назначаться а<br>ддерживает эту возможность. В г<br>можно получить у сетевого адми | зтоматически, если сеть<br>противном случае параметры<br>нистратора. |
| Получить IP-адрес автоматичес                                                                        | жи                                                                   |
| 💿 Использовать следующий IP-а,                                                                       | црес:                                                                |
| ІР-адрес:                                                                                            | 192.168.0.1                                                          |
| Маска подсети:                                                                                       | 255.255.0                                                            |
| Основной шлюз:                                                                                       |                                                                      |
| 🔿 Получить адрес DNS-сервера а                                                                       | автоматически                                                        |
| 💿 Использовать следующие адре                                                                        | еса DNS-серверов:                                                    |
| Предпочитаемый DNS-сервер:                                                                           |                                                                      |
| Альтернативный DNS-сервер:                                                                           |                                                                      |
|                                                                                                    |                                                                      |

Рисунок 3: Установка ІР-адреса для ПК

Проверить настройки IP-протокола и доступность устройства можно с помощью команды ping. Для этого нужно выполнить следующие действия (для OC Windows и блока с загруженной заводской конфигурацией):

1. Выберите из меню «Пуск»: Программы  $\rightarrow$  Стандартные (Accessories)  $\rightarrow$  Командная строка.

2. В открывшемся окне введите команду ping 192.168.0.181 и нажмите клавишу Enter.

3. Если на экране появилась надпись «Превышен интервал ожидания для запроса», то это означает, что AU недоступен. В этом случае необходимо проверить настройки IP-протокола на ПК и подключения ПК к данному устройству.

4. В случаю появления ответов от AU тестирование настроек IP и доступности блока можно считать успешным.

|                         |      |    |             |         |              | -                 |           |      |  |  |
|-------------------------|------|----|-------------|---------|--------------|-------------------|-----------|------|--|--|
|                         |      |    |             |         |              | ДРНК.405470.023ТО |           |      |  |  |
|                         |      |    |             |         |              |                   |           |      |  |  |
| Изм                     | Лист | Nº | докум.      | Подпись | Дата         |                   |           |      |  |  |
|                         |      |    |             |         | •            |                   |           |      |  |  |
| Инв. № подл. Подп. и да |      |    | одп. и дата |         | Взам. инв. № | Инв. № дубл.      | Подп. и д | цата |  |  |

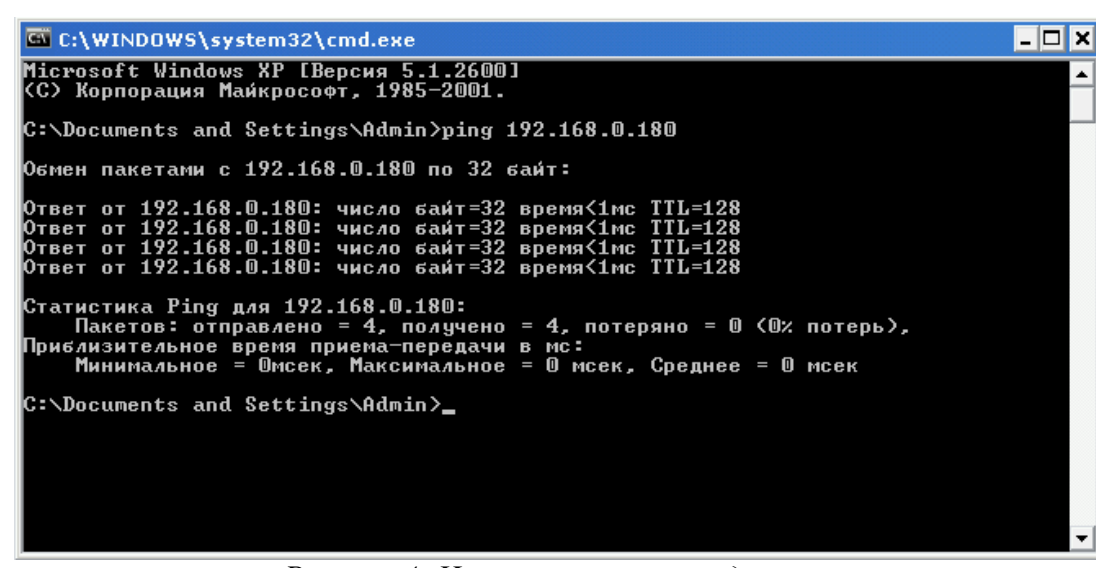

Рисунок 4: Использование команды ping

#### 3.3. Конфигурирование

Устройство AU позиционируется как оконечное устройство на стороне абонента. AU работает максимально прозрачно для абонентов и не требует какого-либо специального конфигурирования.

## 3.4. Обновление ПО

### 3.4.1. Удаленное обновление через WEB-интерфейс

Обновление представляет из себя файл архива, который передается через браузер на плату AU. Для этого необходимо запустить интернет браузер и перейти по ссылке <u>http://192.168.0.180/cgibin/upload.cgi</u>, где 192.168.0.180 – ip-адресплаты. В появившейся странице достаточно выбрать архив и нажатькнопку обновления, откроется вторая страница, когда она загрузится окончательно (зависит от объема обновления), После завершения обновления плата **автоматически уходит в перезагрузку**.

|              |      |    |        |             |      | ДРНК.405470.023ТО |              |           |      |  |
|--------------|------|----|--------|-------------|------|-------------------|--------------|-----------|------|--|
|              |      |    |        |             |      |                   |              |           |      |  |
| Изм          | Лист | Nº | докум. | Подпись     | Дата |                   |              |           |      |  |
|              |      |    |        |             |      |                   |              |           |      |  |
| Инв. № подл. |      |    | Пс     | одп. и дата |      | Взам. инв. №      | Инв. № дубл. | Подп. и д | цата |  |

| 1    | л Правка      | Вид Закладк    | и Ви         | джеты Инструменты    | и Справка        |            |         |
|------|---------------|----------------|--------------|----------------------|------------------|------------|---------|
| *    | i http://1    | 92.168.0.180/c | ×C           |                      |                  |            |         |
| *    | <b>4 &gt;</b> | » Ø 🚳          | / [          | http://192.168.0.180 | /cgi-bin/upload. | cgi        |         |
|      |               |                |              |                      |                  |            |         |
| "C:\ | \tftp\efm16_  | webup Обзор.   | U            | pload software upda  | te               |            |         |
| Отк  | рыть          |                |              |                      |                  |            | ?       |
|      | Папка:        | 🖺 tftp         |              |                      | 🔹 G 🦻            | جي 🥙       |         |
|      |               | afm16_webup    | )date        |                      |                  |            |         |
| ł    | Ч<br>Недавние |                |              |                      |                  |            |         |
| д    | окументы      |                |              |                      |                  |            |         |
| D-   | afouuŭ croa   |                |              |                      |                  |            |         |
| Fe   | .00чии стол   |                |              |                      |                  |            |         |
|      | 1             |                |              |                      |                  |            |         |
| Мо   | и документы   |                |              |                      |                  |            |         |
|      |               |                |              |                      |                  |            |         |
|      | Мой           |                |              |                      |                  |            |         |
|      |               | Има фейде:     | ofm16        | Swebundate           |                  |            | Откондь |
|      | Сетевое       | типя файлов:   | Bce          | <br>⊅айлы (*.*)      |                  | -          | Отмена  |
|      | 0010000       |                | 06           |                      | D uum on d       | nŭo        |         |
|      | 0010000       | Pucyhor 5      |              |                      | 11-11-11-11-11   | <i>inc</i> |         |
|      |               | Рисунок 5      | ). ООн       | обление через т      | ъ-интерфо        |            |         |
|      |               | Рисунок 5      | ). ООн       | obsenue vepes n'E    | љ-интерф         |            |         |
|      |               | Рисунок 5      | ). ООн       | obsenue vepes n'E    | љ-интерф(        |            |         |
|      |               | Рисунок 5      | ). ООн       | обление через и Ц    | љ-интерф         |            |         |
|      |               | Рисунок 5      | . Обн        | oomenue vepes n'E    | љ-интерф         |            |         |
|      |               | Рисунок 5      | . Оон        | обление через и Ц    | љ-интерф         |            |         |
|      |               | Рисунок 5      | . Оон        | oomenue vepes n'E    | љ-интерф         |            |         |
|      |               | Рисунок 5      | . Оон        | обление через и Ц    | љ-интерф         |            |         |
|      |               | Рисунок 5      | . Оон        | ownenue vepes n'E    | љ-интерф         |            |         |
|      |               | Рисунок 5      | . Оон        | ownenue vepes n'E    | љ-интерф         |            |         |
|      |               | Рисунок 5      | <u>. Оон</u> | обление через и н    | Б-интерфо        |            |         |

| Α                        | В        | С        |
|--------------------------|----------|----------|
| 1                        |          |          |
| 2 AK1+                   | AK1+     | AK1+     |
| 3                        |          |          |
| 4 AK1-                   | AK1-     | AK1-     |
| 5                        |          |          |
| 6 AK2+                   | AK2+     | AK2+     |
|                          | A 1/( O  |          |
| 8 AK2-                   | AK2-     | AK2-     |
| 9<br>10                  |          |          |
| 11                       |          |          |
| 12 FT RX- B              | FT RX- B | FT RX- B |
| 12 <u> </u>              |          |          |
| 14 ET RX+ B              | ET RX+ B | ET RX+ B |
| 15                       |          |          |
| 16 ET_TXB                | ET_TXB   | ET_TXB   |
| 17                       |          |          |
| 18 ET_TX+_B              | ET_TX+_B | ET_TX+_B |
| 19                       |          |          |
| 20 ET_RXA                | ET_RXA   | ET_RXA   |
| 21                       |          |          |
| 22 <u>EI_RX+_</u> A      | EI_RX+_A | EI_RX+_A |
|                          |          |          |
| 24 EI_IXA                | EI_IA_A  | EI_IXA   |
| 20<br>26 ET TX+ A        |          | ET TY+ A |
| 20 <u>L1_17, 7</u><br>27 |          |          |
| 28                       |          |          |
| 29                       |          |          |
| 30 SHDSL 0               | SHDSL 0  | SHDSL 0  |
| 31                       |          |          |
| 32 SHDSL_1               | SHDSL_1  | SHDSL_1  |

# 2.1. Назначение контактов 96-контактного разъема

2. ПРИЛОЖЕНИЯ

Рисунок 6: Назначение контактов на разъеме АU (слева-направо)

Контакты с одинаковыми названиями параллельны.

SHDSL\_0 и SHDSL\_1 образуют SHDSL-пару, полярность в линии SHDSL неважна.

| Изм                       | Лист | Nº | докум. | Подпись     | Дата | ДРНК.405470.023ТО                   |  |  |      |  |
|---------------------------|------|----|--------|-------------|------|-------------------------------------|--|--|------|--|
|                           |      |    |        |             |      |                                     |  |  |      |  |
| Инв. № подл. Подп. и дата |      |    |        | одп. и дата |      | Взам. инв. № Инв. № дубл. Подп. и д |  |  | цата |  |

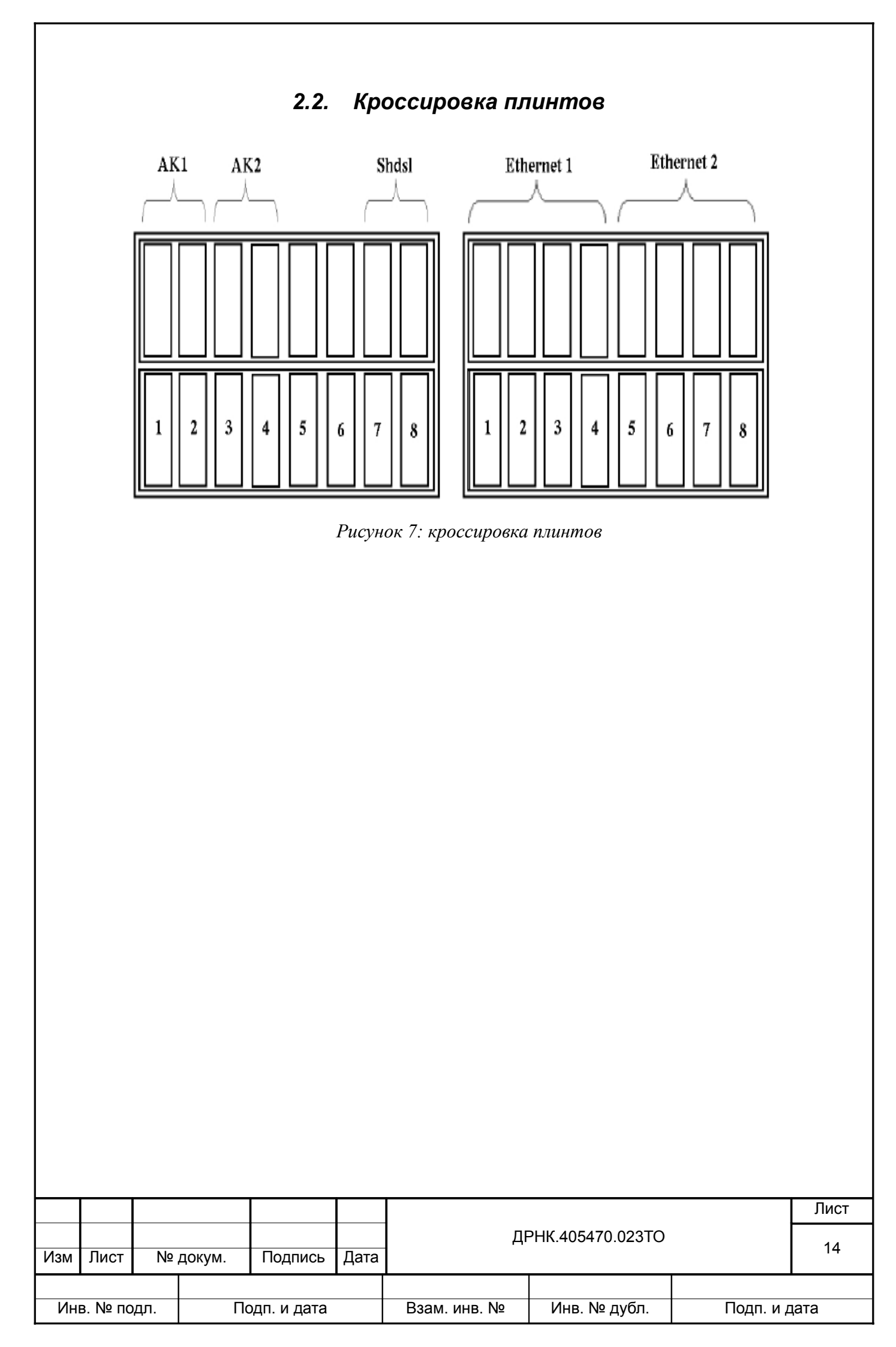

### 2.3. вНазначение контактов разъема RJ-45

Общий вид разъема RJ-45 и розетки под него с указанием нумерации проводников приведены на рисунке ниже.

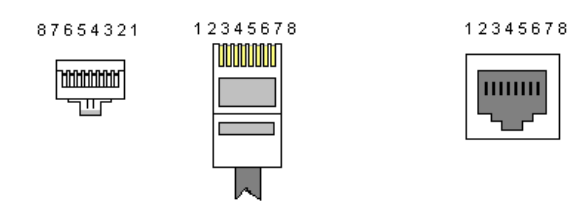

Рисунок 8: Общий вид разъема и розетки RJ-45

Расположение проводников для прямого кабеля:

|     | RJ-45           | N⁰ | № |   | RJ-45           |     |
|-----|-----------------|----|---|---|-----------------|-----|
| TX+ | Бело-оранжевый  | 1  |   | 1 | Бело-оранжевый  | TX+ |
| TX- | Оранжевый       | 2  |   | 2 | Оранжевый       | TX- |
| RX+ | Бело-зеленый    | 3  |   | 3 | Бело-зеленый    | RX+ |
|     | Синий           | 4  |   | 4 | Синий           |     |
|     | Бело-синий      | 5  |   | 5 | Бело-синий      |     |
| RX- | Зеленый         | 6  |   | 6 | Зеленый         | RX- |
|     | Бело-коричневый | 7  |   | 7 | Бело-коричневый |     |
|     | Коричневый      | 8  |   | 8 | Коричневый      |     |

Расположение проводников для перекрестного кабеля:

|     | RJ-45           | No |                     | N⁰ | RJ-45           |     |
|-----|-----------------|----|---------------------|----|-----------------|-----|
| TX+ | Бело-оранжевый  | 1  | $\sim$ $\sim$       | 1  | Бело-оранжевый  | TX+ |
| TX- | Оранжевый       | 2  | $\neg \succ \frown$ | 2  | Оранжевый       | TX- |
| RX+ | Бело-зеленый    | 3  | <u>~</u> ~          | 3  | Бело-зеленый    | RX+ |
|     | Синий           | 4  |                     | 4  | Синий           |     |
|     | Бело-синий      | 5  | -XX                 | 5  | Бело-синий      |     |
| RX- | Зеленый         | 6  | -^XXX-              | 6  | Зеленый         | RX- |
|     | Бело-коричневый | 7  |                     | 7  | Бело-коричневый |     |
|     | Коричневый      | 8  |                     | 8  | Коричневый      |     |

| Изм                       | Лист | Nº | докум.                              | Подпись | Дата | ДРНК.405470.023ТО |  |  |  |  |
|---------------------------|------|----|-------------------------------------|---------|------|-------------------|--|--|--|--|
|                           |      |    |                                     |         |      |                   |  |  |  |  |
| Инв. № подл. Подп. и дата |      |    | Взам. инв. № Инв. № дубл. Подп. и д |         |      | ата               |  |  |  |  |

|     |         |     |        | лист        | РЕГІ | ۸C                             | ТРАЦИ | и из                | ЗМЕНЕНИЙ | I         |     |      |      |
|-----|---------|-----|--------|-------------|------|--------------------------------|-------|---------------------|----------|-----------|-----|------|------|
| 1   | Изм.    |     |        |             |      |                                | Стр.  | тр. Номер документа |          |           |     | Подп | ИСЬ  |
|     |         |     |        |             |      |                                |       |                     |          |           |     |      |      |
|     |         |     |        |             |      |                                |       |                     |          |           |     |      |      |
|     |         |     |        |             |      |                                |       |                     |          |           |     |      |      |
|     |         |     |        |             |      |                                |       |                     |          |           |     |      |      |
|     |         |     |        |             |      |                                |       |                     |          |           |     |      |      |
|     |         |     |        |             |      |                                |       |                     |          |           |     |      |      |
|     |         |     |        |             |      |                                |       |                     |          |           |     |      |      |
|     |         |     |        |             |      |                                |       |                     |          |           |     |      |      |
|     |         |     |        |             |      |                                |       |                     |          |           |     |      |      |
|     |         |     |        |             |      |                                |       |                     |          |           |     |      |      |
|     |         |     |        |             |      |                                |       |                     |          |           |     |      |      |
|     |         |     |        |             |      |                                |       |                     |          |           |     |      |      |
|     |         |     |        |             |      |                                |       |                     |          |           |     |      |      |
|     |         |     |        |             |      |                                |       |                     |          |           |     |      |      |
|     |         |     |        |             |      |                                |       |                     |          |           |     |      |      |
|     |         |     |        |             |      |                                |       |                     |          |           |     |      |      |
|     |         |     |        |             |      |                                |       |                     |          |           |     |      |      |
|     |         |     |        |             |      |                                |       |                     |          |           |     |      |      |
|     |         |     |        |             |      |                                |       |                     |          |           |     |      |      |
|     |         |     |        |             |      |                                |       |                     |          |           |     |      |      |
|     |         |     |        |             |      |                                |       |                     |          |           |     |      |      |
|     |         |     |        |             |      | _                              |       |                     |          |           |     |      |      |
|     |         |     |        |             |      |                                |       |                     |          | то        |     |      | Лист |
| Изм | Лист    | Nº  | докум. | Подпись     | Дата |                                |       | дн                  | - ุ ุ    | 10        |     |      | 16   |
| Ин  | з. № по | дл. | Пс     | одп. и дата |      | Взам. инв. № Инв. № дубл. Поди |       |                     |          | Подп. и д | ата |      |      |

|                           |       |           |        |         |                   |  |         |           |         | I |  |      |
|---------------------------|-------|-----------|--------|---------|-------------------|--|---------|-----------|---------|---|--|------|
|                           |       |           |        |         |                   |  |         |           |         |   |  |      |
|                           |       |           |        |         |                   |  |         |           |         |   |  |      |
|                           |       |           |        |         |                   |  |         |           |         |   |  |      |
|                           |       |           |        |         |                   |  |         |           |         |   |  |      |
|                           |       |           |        |         |                   |  |         |           |         |   |  |      |
|                           |       |           |        |         |                   |  |         |           |         |   |  |      |
|                           |       |           |        |         |                   |  |         |           |         |   |  |      |
|                           |       |           |        |         |                   |  |         |           |         |   |  |      |
|                           |       |           |        |         |                   |  |         |           |         |   |  |      |
|                           |       |           |        |         |                   |  |         |           |         |   |  |      |
|                           |       |           |        |         |                   |  |         |           |         |   |  |      |
|                           |       |           |        |         |                   |  |         |           |         |   |  |      |
|                           |       |           |        |         |                   |  |         |           |         |   |  |      |
|                           |       |           |        |         |                   |  |         |           |         |   |  |      |
|                           |       |           |        |         |                   |  |         |           |         |   |  |      |
|                           |       |           |        |         |                   |  |         |           |         |   |  |      |
|                           |       |           |        |         |                   |  |         |           |         |   |  |      |
|                           |       |           |        |         |                   |  |         |           |         |   |  | Лист |
|                           | Пист  | No        |        |         | По <del>т</del> е |  | ДF      | РНК.40547 | 0.023TO |   |  | 17   |
| VISM                      | JINCI | פאו       | докум. | подпись | дата              |  |         |           |         |   |  |      |
| Инв. № подл. Подп. и дата |       | Взам. ине | s. Nº  | Инв. №  | ₂ дубл.           |  | Подп. и | дата      |         |   |  |      |